## Adding Additional Invoice Lines

🛗 Fri, Jan 19, 2024 🛛 🖿 Submit Invoice/Credit Note

In some cases, the Resource may need to add additional lines to the invoice due to there being different VAT/Tax rates based on parts and labour etc. These additional lines can be added using the "Add Additional Invoice Line..." button.

| Submit Invoice        |                                                                                                    |  |  |  |  |  |  |
|-----------------------|----------------------------------------------------------------------------------------------------|--|--|--|--|--|--|
| Time                  |                                                                                                    |  |  |  |  |  |  |
| North Onder Number    |                                                                                                    |  |  |  |  |  |  |
| work Order Number     | 1173657 Check WO Details                                                                                                    |  |  |  |  |  |  |
| Building Name         | Building 1                                                                                                    |  |  |  |  |  |  |
| Job Task              | CCTV, CCTV Camera Internal, Damaged                                                                                             |  |  |  |  |  |  |
|                       | * If this is not the building and job task that your invoice refers to, please re-enter the work order number                   |  |  |  |  |  |  |
|                       | An invoice and worksheet must be provided, either uploaded as separate documents, or combined as one file and uploaded together |  |  |  |  |  |  |
|                       | opidad invoice/worksheet(s)                                                                                                    |  |  |  |  |  |  |
| Date Submitted        | 20/04/2018                                                                                                    |  |  |  |  |  |  |
| Invoice Number        | 0                                                                                                    |  |  |  |  |  |  |
| Tax Point             | 20/04/2018                                                                                                    |  |  |  |  |  |  |
| Call Out Fee          | 0.00                                                                                                    |  |  |  |  |  |  |
| Time on Site Cost     | 0.00                                                                                                    |  |  |  |  |  |  |
| Labour Cost           | 0.00                                                                                                    |  |  |  |  |  |  |
| Parts Cost            | 0.00                                                                                                    |  |  |  |  |  |  |
| Plant/Equip/Misc Cost | 0.00 0                                                                                                    |  |  |  |  |  |  |
| Net                   | 0.00                                                                                                    |  |  |  |  |  |  |
| Tax                   | 0.00 Sales Exempt Sales Tax (USA) 0 % V 0 Add Additional Invoice Line                                                           |  |  |  |  |  |  |
| Gross                 | 0.00                                                                                                    |  |  |  |  |  |  |
| Invoice Notes         | •                                                                                                    |  |  |  |  |  |  |
| Submit Cancel         |                                                                                                    |  |  |  |  |  |  |

Upon clicking this, the User is shown a window in which the details of the additional line can be added. A Description of what the additional line is for and the Cost can be entered. Upon entering the Cost, the field is calculated depending on the Tax code used. A different Tax code can also be selected from the drop down. The Gross is then updated underneath the Tax field. Clicking "OK" will add this line to the invoice.

| Add Addit   | tional Invoice Line |
|-------------|---------------------|
| Description |                     |
| Cost        |                     |
| Tax         |                     |
| Gross       | 0.00                |
|             |                     |
|             |                     |
|             |                     |
|             |                     |
|             |                     |
|             | Ok Cancel           |

Any additional lines will be shown in the Submit Invoice screen along with the calculated Tax and Gross.

| Additional Lines | Name   | Cost  | Tax Code                  | Tax  | Gross |             |
|------------------|--------|-------|---------------------------|------|-------|-------------|
|                  | Labour | 50.00 | Sales Tax MA (USA) 6.25 % | 3.13 | 53.13 | Edit Remove |
| Net              | 50.00  |       |                           |      |       |             |
| Tax              | 3.13   |       |                           |      |       |             |
| Gross            | 53.13  |       |                           |      |       |             |

Online URL: https://ostarasystems.knowledgebase.co/article.php?id=553